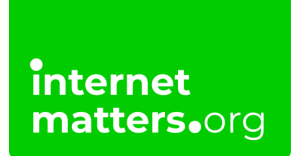

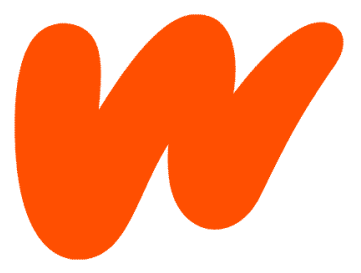

# Wattpad Safety And Privacy Guide

### **Controls & settings guide**

Wattpad doesn't have parental controls but does have a variety of features to help your teen manage who they interact with and what kind of content they see. Reporting functions help keep themselves and the community safe.

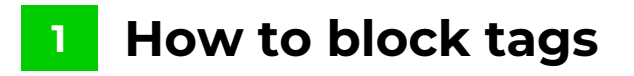

When users open the Wattpad app, they see a series of recommendations. To avoid inappropriate or triggering content, they can add tags to their Blocked Tags list. This will ensure they experience safe browsing of new stories.

### How to block tags:

internet matters.org

**Step 1** – On your **home screen**, tap the **icon** next to your profile image in the top right corner.

Step 2 – Tap on the space below the Blocked Tags heading.

**Step 3** – Start **typing tags** you would like to block. Recommendations will come up that you can select or you can manually enter them. All tags should be one word (e.g. selfharm instead of self harm). A space will create a new tag (e.g. #self #harm). Hashtags are automatically added. When finished, tap **SAVE**.

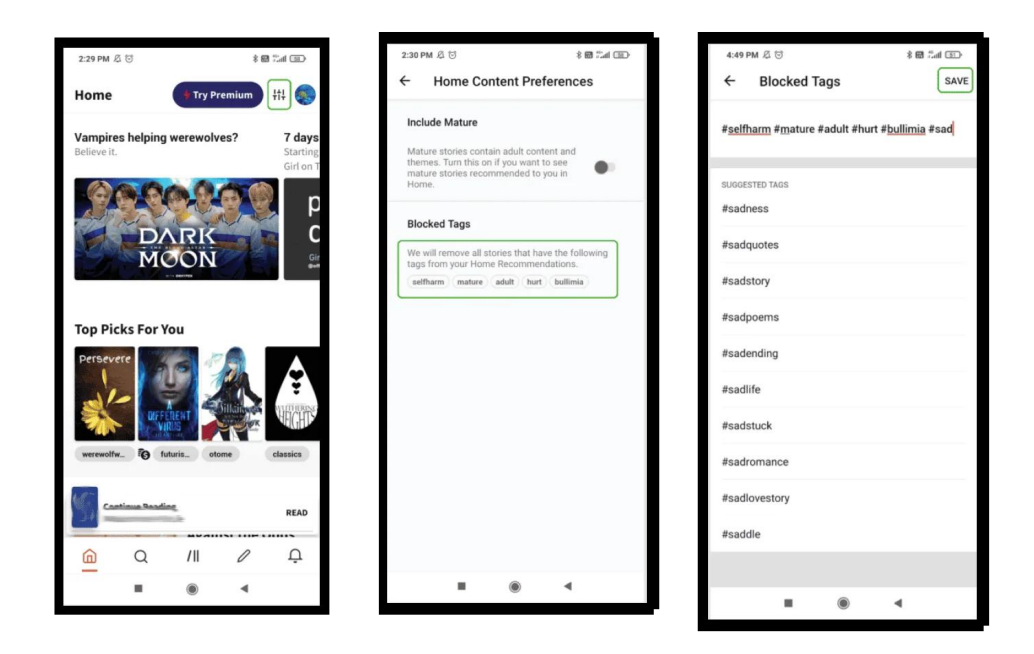

## 2 Manage mature content preferences

Wattpad requires its users to be 13-years-old or older. However, not all content

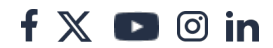

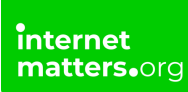

online is suitable for under-18s. This content should be appropriately tagged and can be hidden from suggested content.

### How to hide mature content:

**Step 1** – On your **home screen**, tap the **icon** next to your profile image in the top right corner.

**Step 2** – Tap the **toggle** under **Include Mature**. When it's **grey**, mature content will not be included in recommendations.

Note that mature content can still be searched for through tags. This is only to remove it from suggestion on the home feed.

## 3 How to report users

You can report users on Wattpad who go against their <u>Code of Conduct</u>. This includes unmarked explicit content, hate speech and harrassment, self-harm, underage use and more. If you find someone going against these rules, you should report them to protect yourself and other users.

### How to report a user:

**Step 1** – Get to the **user's profile**. This can be done from their story by tapping on their username.

Step 2 – Once on their profile, tap the 3 dots in the top right corner. Tap Report.

**Step 3** – Choose the **reason** for reporting the user. **Explain** how they violate the rule and then tap **REPORT** in the top right corner.

## 4 Where to mute users

You can mute users on Wattpad, which means they cannot follow or send messages to you, post on your profile or comment on your stories.

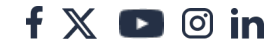

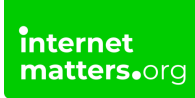

### How to mute users:

**Step 1** – Get to the **user's profile**. This can be done from their story by tapping on their username.

Step 2 - Once on their profile, tap the 3 dots in the top right corner. Tap Mute.

Step 3 – When prompted, tap Mute again.

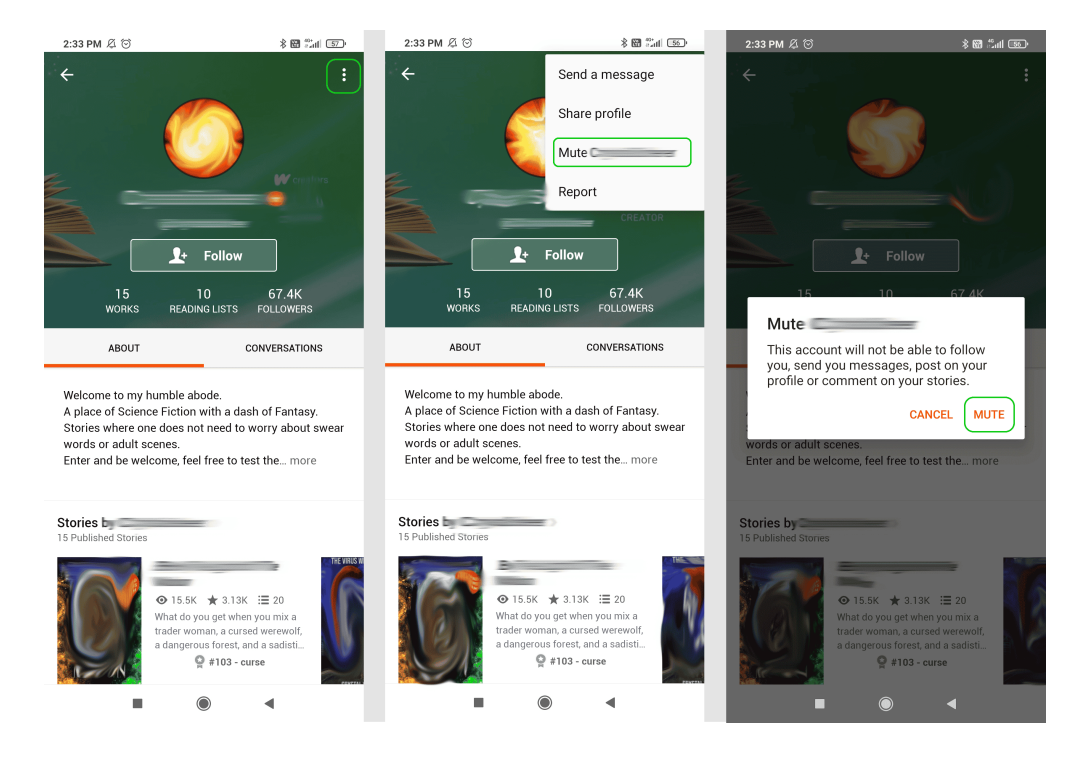

## 5 Manage communication between users

If stories go against Wattpad's <u>Content Guidelines</u>, which could include incorrectly tagged mature content, self-harm, hate speech and more, they should be reported.

### To report a story:

Step 1 – Go to the story's home page and tap the 3 dots in the top right corner.

**Step 2** – Tap **Report**. Choose one **reason** you'd like to report the story. Then choose a more **detailed reason**. You will then need to **explain** how it goes against the content guidelines. Tap **REPORT** when done.

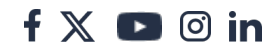

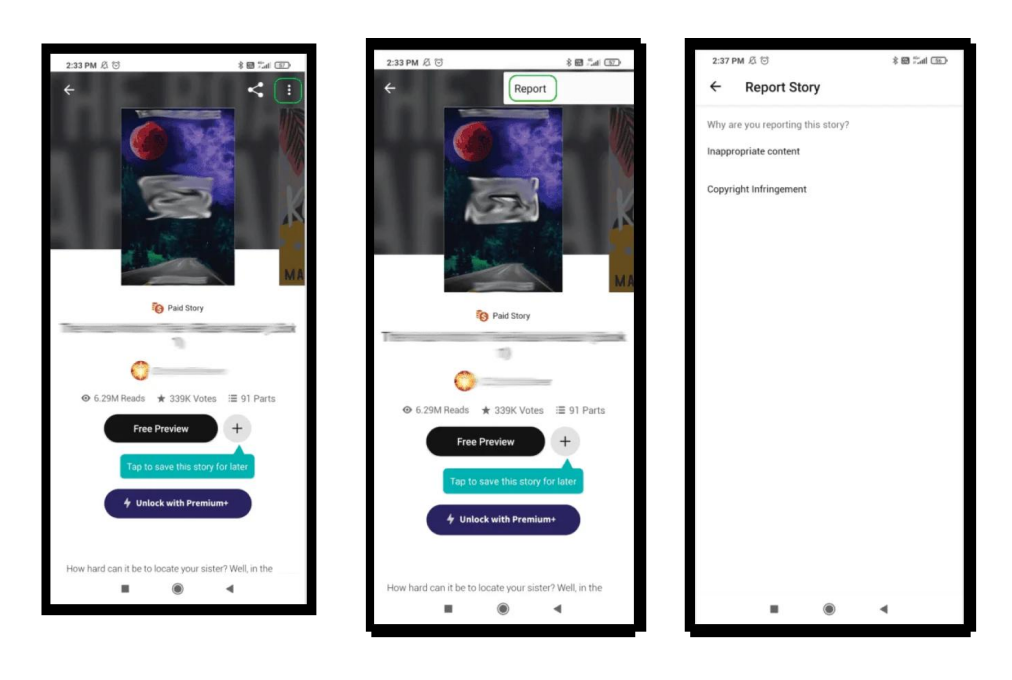

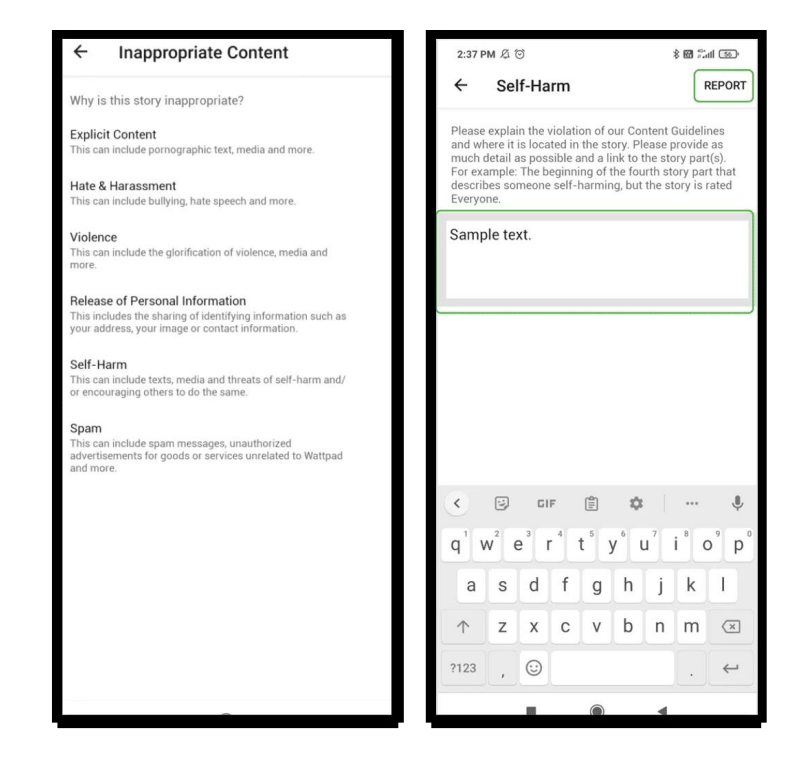

## 6 How to manage content restrictions

If you no longer wish to have an account, it is very easy to delete but cannot be

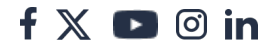

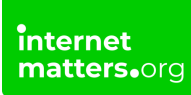

done in the app or on mobile.

### How to delete your account:

- Step 1 Logon to Wattpad on the website on a desktop browser.
- Step 2 Click your username in the top right corner and then Settings.
- **Step 3** Under your profile picture, click **Close Account**.
- **Step 4** Give a **reason** and follow the instructions to confirm.

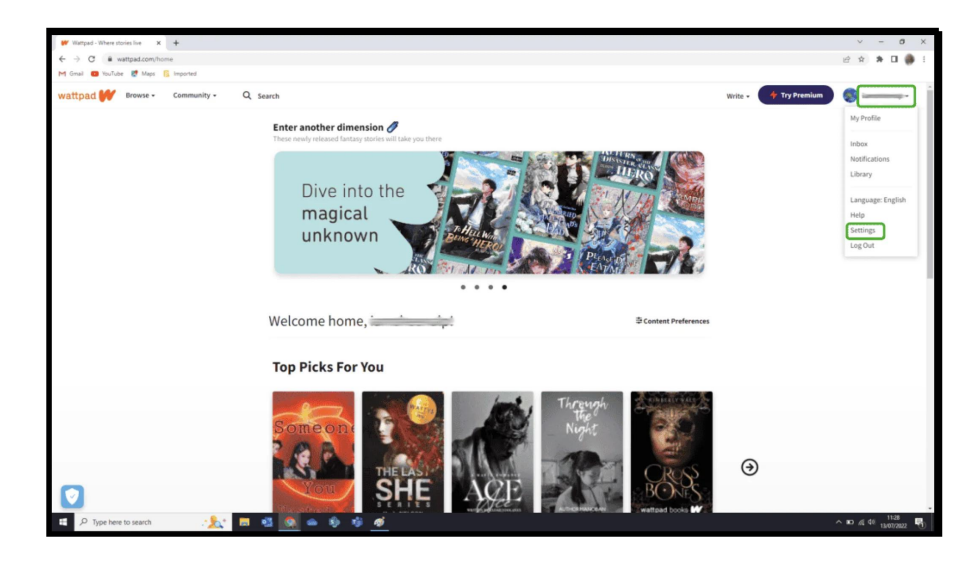

| User Settings - Wattpad X +       |                                    |                     |                 |                       | v - 0   |
|-----------------------------------|------------------------------------|---------------------|-----------------|-----------------------|---------|
| → C                               |                                    |                     |                 |                       | 🖻 🖈 🖬 🍓 |
| Gmail 💼 YouTube 👹 Maps 📒 Imported |                                    |                     |                 |                       |         |
| ttpad 💓 Browse - Community -      | Q Search                           |                     |                 | Write • 🔶 Try Premium |         |
|                                   | Account Notifications              | Muted Accounts      | CUSTOMIZE       |                       |         |
|                                   | Change your account information a  | nd privacy settings | Profile Picture |                       |         |
|                                   | Usemame                            | change              | New -           |                       |         |
|                                   | Password                           | change              |                 |                       |         |
|                                   | Email                              | change              |                 |                       |         |
|                                   | Name                               |                     |                 |                       |         |
|                                   | Show name                          |                     |                 |                       |         |
|                                   | Date or Birth                      |                     |                 |                       |         |
|                                   | Location                           |                     | Change          |                       |         |
|                                   | Story Landuates                    | Fastish             | Background      |                       |         |
|                                   | Appear Offine                      |                     |                 |                       |         |
|                                   | Premium Subscription               | Inactive Learn more |                 |                       |         |
|                                   | Join Beta Program                  | 🖸 Learn more 🕕      |                 |                       |         |
|                                   | Download your Personal Information | HTML JSON           | Change          |                       |         |
|                                   | Facebook 🕌                         | f Connect           |                 |                       |         |
|                                   | Lufu 🛅                             |                     |                 |                       |         |
|                                   | Smashwords                         |                     | Close Account   |                       |         |
|                                   | Website 👩                          |                     |                 |                       |         |
|                                   | About                              |                     |                 |                       |         |
| 7                                 |                                    |                     |                 |                       |         |

|                                                                                                | 💓 Close Account - Wettpad 🛛 🗙 🕂         |                                                                                                    |                                   | v - 0 X                 |
|------------------------------------------------------------------------------------------------|-----------------------------------------|----------------------------------------------------------------------------------------------------|-----------------------------------|-------------------------|
|                                                                                                | ← → C                                   |                                                                                                    |                                   | 🖻 🖈 🗷 🎒 🗄               |
|                                                                                                | M Gmail 💼 YouTube 🕵 Maps 📒 Imported     |                                                                                                    |                                   |                         |
| ACE VOU SURE YOU WANT TO CLOSE YOUR ACCOUNT:<br>Ly ure ure ure ure ure ure ure ure ure ure     | wattpad 🙌 Discover - Create Community - | Search Stories & People                                                                                                    | ٩                                 |                         |
| Get Bridge - Language - Mont Sk - Witnes - Bankess - John - Press - Kens - Maj - 0.2023 Holgod |                                         | ARE YOU SURE YOU WANT TO CLOSE YOU<br>Ary on stores and reasings will be removed. You will be topic to and<br>The up store stores and reasings will be removed. You will be topic<br>in and in topic your shares in<br>the provide the stores to make your Wetplate dependent<br>the topic of the stores to make your Wetplate dependent<br>the topic of the stores to make your Wetplate to the stores to make your Wetplate to the stores to the stores to the stores to the stores to the stores to the store to the stores to the stores to the stores to the stores to the store to the store to the store to the stores to the store to the store to th | Be to see or comment.             |                         |
|                                                                                                |                                         | Get the App - Language - About Us - Writers - Business - Jobs - Pres                                                                                                    | ss 😳 Terms 🕐 Help 👘 © 2022 Watpad |                         |
|                                                                                                |                                         |                                                                                                    |                                   | 0 10 4 fe 1137 <b>1</b> |